# **Wayfair Integration For Magento**

by CedCommerce Products Documentation

| 1. Overview                                 | 3  |
|---------------------------------------------|----|
| 2. Installing the Wayfair Magento Extension | 3  |
| 3. Wayfair Configuration Settings           | 5  |
| 4. Product Settings                         | 10 |
| 4.1. Wayfair Product Settings               | 10 |
| 4.2. Wayfair Third Party Listings           | 13 |
| 5. Wayfair Orders                           | 16 |
| 5.1. Fetch, View, Ship, and Delete Orders   | 16 |
| 5.2. View and delete the Failed Orders      | 18 |
| 6. Wayfair Cron Logs                        | 20 |
| 7. Activity Logs                            | 20 |

# 1. Overview

Wayfair is one of the unique marketplaces that sell with a belief that everyone should live in a home they love. Wayfair allows worldwide shoppers to quickly and easily find exactly what they want from a selection of more than **14 million** items across **home furnishings, décor, home improvement, housewares and more**. Wayfair is reinventing the way people shop for their homes – from product discovery to final delivery.

**Wayfair Integration for Magento**, developed by CedCommerce is an advanced API integration that helps the Magento store owners who are the sellers and keepers of the products to sell their products on Wayfair and ship them as well. Not only that, it enables the merchant to synchronize inventory, price, and other product details for the product creation and its management between the Magento store and the Wayfair website.

## Key features:

- Synchronization of Inventory: Real-time synchronization of product inventory.
- Manage Wayfair Orders: It allows admin to import orders from the Wayfair Marketplace to convert it into regular Magento Orders for Shipments.
- Notification Errors: If any error occurs, there is a feed error feature helping you to know what the error is.
- Cons: Crons automate the process of Inventory and Order management.
- **Return And Refunds:** Refunds are processed back to the original payment method used to purchase the order. Refund is also possible through extension.

# 2. Installing the Wayfair Magento Extension

### To Install the Extension:

- Go to the Magento Admin panel.
- On the top navigation bar, point to the **System** menu. The menu appears as shown in the following figure:

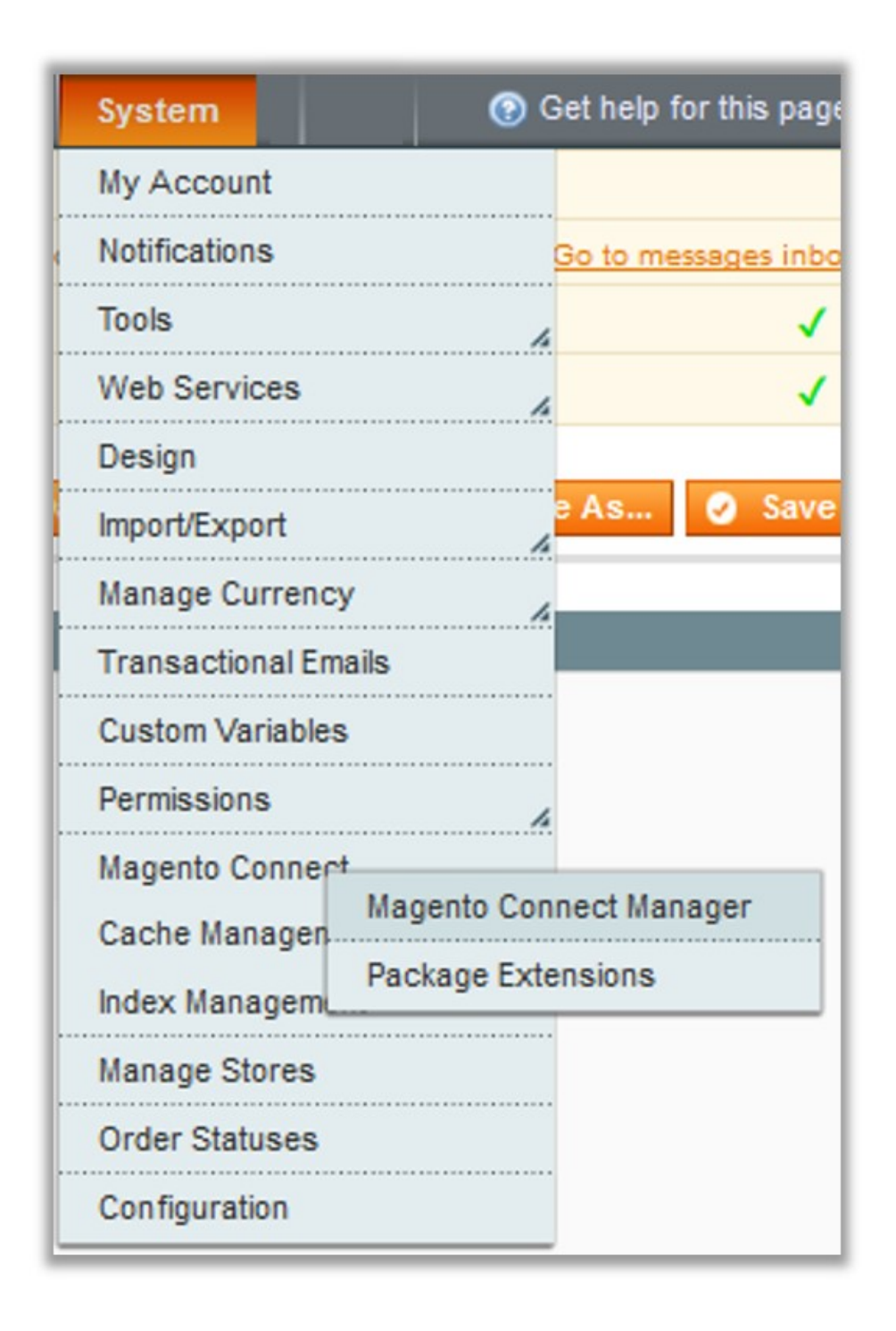

• Point to the **Magento Connect** menu, and then click **Magento Connect Manager**. The page appears as shown in the following figure:

| Magentoconnect                                              | MANAGER                     |                 |                                 |
|-------------------------------------------------------------|-----------------------------|-----------------|---------------------------------|
| Extensions Settings                                         |                             |                 | Return to Admin Log Out         |
| Settings                                                    |                             |                 |                                 |
| Put store on the maintenance mode wh                        | ile installing/upgrading/ba | ckup creation   |                                 |
| Create Backup Database                                      |                             | ~               |                                 |
| Install New Extensions                                      |                             |                 |                                 |
| 1 Search for modules via Magento Conne                      | ect.                        |                 |                                 |
| 2 Paste extension key to install:                           |                             |                 | Install                         |
| 2 Upload package file: Browse No Manage Existing Extensions | o file selected.            | Upload          | Check for lingrades             |
| Channel: Magento Comm                                       | unity Edition               | Clear all sessi | Commit Changes                  |
| Package Name                                                | Installed                   | Actions         | Summary                         |
| Cm_RedisSession                                             | 1.9.2.4 (stable)            | ~               | Redis session                   |
| Interface_Adminhtml_Default                                 | 1.9.2.4 (stable)            | ~               | Default interface for Adminhtml |
| Interface Frontend Base Default                             |                             |                 |                                 |
| internace_rrontena_base_bendat                              | 1.9.2.4 (stable)            | ~               | This is a Magento themes base   |

- Scroll down to the Wayfair\_Integration Package.
- In the Actions column, select the Install option from the list.
- Click the **Commit Changes** button. Auto-scroll console contents screen appears and the extension is installed after the process.

# 3. Wayfair Configuration Settings

Once the installation has been done, you may proceed with the configuration.

### To perform configuration settings:

- Go to your Magento admin panel.
- Place cursor on **Wayfair** on the top navigation bar and the section expands as:

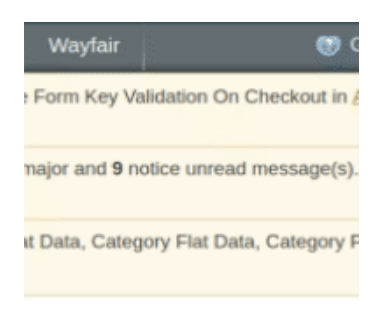

• When the menu appears, click on **Configuration**.

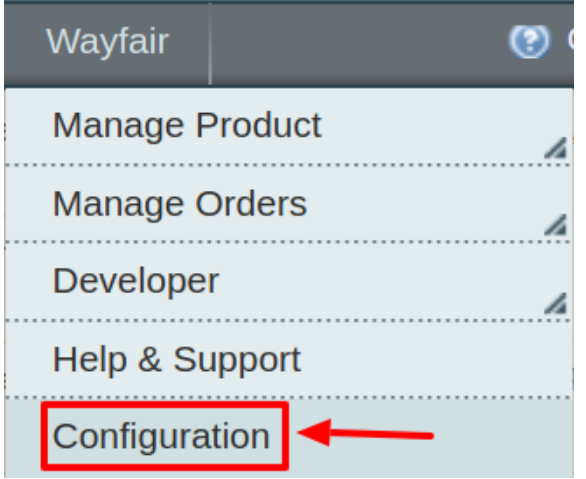

• On clicking it, you will be navigated to the configuration page that appears as:

| Wayfair Configuration           | Save Config |
|---------------------------------|-------------|
|                                 |             |
| Wayfair Api Settings            | •           |
| Wayfair Product Global Settings | •           |
| Wayfair inventory rules         | •           |
| Order Configuration             | •           |
| Cron Settings                   | •           |

### Wayfair API Settings

• Click on Wayfair API Settings and the section will expand as:

| Wayfair Api Settings |    | ۵         |
|----------------------|----|-----------|
| Enabled              | No | [WEBSITE] |

#### • In Enabled, select Yes.

• In doing so, the section will expand as:

| Wayfair Api Settings     |                          | ٥         |
|--------------------------|--------------------------|-----------|
| Enabled                  | Yes                      | [WEBSITE] |
| Client Id                |                          | [GLOBAL]  |
| Client Secret            |                          | [GLOBAL]  |
| Supplier Id              | ▲ Supplier id            | [GLOBAL]  |
| Orders import start date | Date Format : YYYY-MM-DD | [GLOBAL]  |
| Dry Run                  | No                       | [GLOBAL]  |
| Wayfair Debug Mode       | No                       | [GLOBAL]  |

- In Client ID, enter the consumer id that you may get from your Wayfair seller panel.
- The Client Secret key that you can get from your Wayfair seller panel needs to be filled in the **Client Secret** field.
- Enter the **Supplier Id** in the next field. In case you don't have a supplier id, our developers will provide you with it.
- In Order Import Start Date, select the date from which you want the Wayfair orders to be imported to Magento, till date.
- In the Dry Run, select either Yes or No. By selecting Yes the sandbox mode gets activated and all the changes made will not get reflected on to the Wayfair store.
- In Wayfair Debug Mode, select Yes if you want to enable Wayfair debug mode for logging.

#### Wayfair Inventory Rules

• On clicking Wayfair Inventory rules, the section will expand as:

| Wayfair inventory rules                  |    | •        |
|------------------------------------------|----|----------|
| Send Inventory on the Basis of Threshold | No | [GLOBAL] |

• On selecting Yes in Set Inventory on the Basis of Threshold, the section will expand as:

| Send Inventory on the Basis of  | Yes 🔻                                              | [GLOBAL] |
|---------------------------------|----------------------------------------------------|----------|
| Threshold                       |                                                    |          |
| Inventory Threshold Value       |                                                    | [GLOBAL] |
|                                 | Set inventory quantity on which lesser and greater |          |
|                                 | condition can control.                             |          |
| Send Inventory for Lesser Than  |                                                    | [GLOBAL] |
| Threshold Case                  | Send Quantity to Wayfair for those products, whose |          |
|                                 | inventory is LESSER than the inventory threshold.  |          |
| Send Inventory for Greater Than |                                                    | [GLOBAL] |
| Threshold Case                  | Send Quantity to Wayfair for those products, whose |          |
|                                 | inventory is GREATER than the inventory threshold. |          |

- In **Inventory Threshold Value**, set inventory quantity on the basis of which, the lesser and greater condition can control.
- In **the Send Inventory for Lesser Than Threshold Case** box, enter the required value that appears on Wayfair when the inventory is lesser than the threshold value.
- In the Send Inventory for Greater Than Threshold Case box, enter the required value of products that appear on Wayfair when the inventory is greater than the threshold value.

### Wayfair Order Settings:

• Click the Order Settings now and appears as below:

| order configuration                          |                                                                                                 |           | 2 |
|----------------------------------------------|-------------------------------------------------------------------------------------------------|-----------|---|
| Create Orders for Out of Stock<br>Products   | Yes 🔻                                                                                           | [WEBSITE] |   |
| Create Orders for Disabled<br>Products       | No                                                                                              | [WEBSITE] |   |
| Use Quote method to create<br>Orders         | No ▼<br>▲ Select this yes , if you face any issues with 3rd party<br>modules in error creation. | [WEBSITE] |   |
| Carrier Mapping                              | Add Mappings     Add Mappings     Enter Tracking Carrier and Tracking URL                       | [GLOBAL]  |   |
| Email Id to Recive Critical<br>Notifications | ▲ Get Email When you need to know<br>something.Example: owner@example.com                       | [GLOBAL]  |   |
| Default payment method                       | Please Select                                                                                   | [GLOBAL]  |   |
| Default shipping method                      | <ul> <li>Choose a default shipping method for wayfair.com orders.</li> </ul>                    | [GLOBAL]  |   |
| Wayfair Customer Email                       | Enter the Email for which customer will be created for<br>Wayfair Orders.                       | [GLOBAL]  |   |
| Wayfair Order ID Prefix                      | ▲ Wayfair Orderld Prefix (Ex WF-)                                                               | [GLOBAL]  |   |
|                                              |                                                                                                 |           |   |

• In Create Orders for Out of Stock Products, select Yes if you wish to accept orders even though they

are out of stock products.

- In Create Orders for Disabled Products, select Yes if you wish to accept orders even though they have been disabled.
- If you are facing any issue in receiving orders from 3rd party then, select Yes from Use Quote method to create Orders.
- Next is the Carrier Mapping option where you need to click on Add Mappings Button:

| Carrier Mapping | Carrier Name   | Tracking URL       |              | [GLOBAL] |
|-----------------|----------------|--------------------|--------------|----------|
|                 |                |                    | 🛞 Delete     |          |
|                 |                |                    | Add Mappings |          |
|                 | Enter Tracking | g Carrier and Trac | cking URL    | 4        |

- To receive an email notification on any major happenings from your Wayfair store, click Yes in the Email Id to Receive Critical Notifications.
- In the **Default payment method** Select the desired default payment method for your store.
- In the **Default Shipping Method**, choose a default shipping method for Wayfair orders.
- Enter the Email for which customer will be created for Wayfair Orders in the **Wayfair Customer Email** section.
- Enter the **Wayfair Order ID Prefix**, this makes it easier for you to recognize the orders recieved from the Wayfair store.

#### Wayfair Cron Settings

• On clicking Cron Settings, the section will expand as:

| Cron Settings          |                                                       |   |           | ٢ |
|------------------------|-------------------------------------------------------|---|-----------|---|
| Cron Settings Override | No                                                    | ¥ | [WEBSITE] |   |
| Enable Order Cron      | Yes Order Cron Enable/Disable                         | T | [WEBSITE] |   |
| Enable Inventory Cron  | Yes <ul> <li>Inventory Cron Enable/Disable</li> </ul> | ¥ | [WEBSITE] |   |

#### • On selecting Yes in Cron Settings Override, the section expands as:

| Cron Settings                 |                                                                 | •         |
|-------------------------------|-----------------------------------------------------------------|-----------|
| Cron Settings Override        | Yes                                                             | [WEBSITE] |
| Enable Order Cron             | Yes ▼<br>▲ Order Cron Enable/Disable                            | [WEBSITE] |
| Order Cron                    | */10 * * * *<br>Please Enter number in minutes for execute cron | [GLOBAL]  |
| Enable Inventory Cron         | Yes ▼<br>▲ Inventory Cron Enable/Disable                        | [WEBSITE] |
| Product Inventory Update Cron | */13 * * * *<br>Please Enter number in minutes for execute cron | [GLOBAL]  |

- In Enable Order Cron, you may select Yes and enable it.
- In Order Cron, enter the number in minutes after which the order cron will run periodically.
- In Enable Inventory Cron, you may select Yes and enable it.
- In **Product Inventory Update Cron**, enter the number in minutes after which the product inventory update cron will run periodically.

Once you have completed the process, click on **Save Config** button on the top right side of the page to save the configuration settings. The configuration will be saved.

# 4. Product Settings

The Manage Products section of the **Wayfair Integration for Magento** enables you to carry multiple functions which you may see in this section. To take any action, you need to go to the **Product Management** page.

# 4.1. Wayfair Product Settings

### To perform Product Settings:

• On your Magento admin panel, place cursor on **Wayfair** on the top navigation bar.

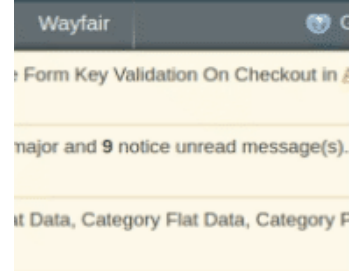

• When the menu appears, click on Products under Manage Products.

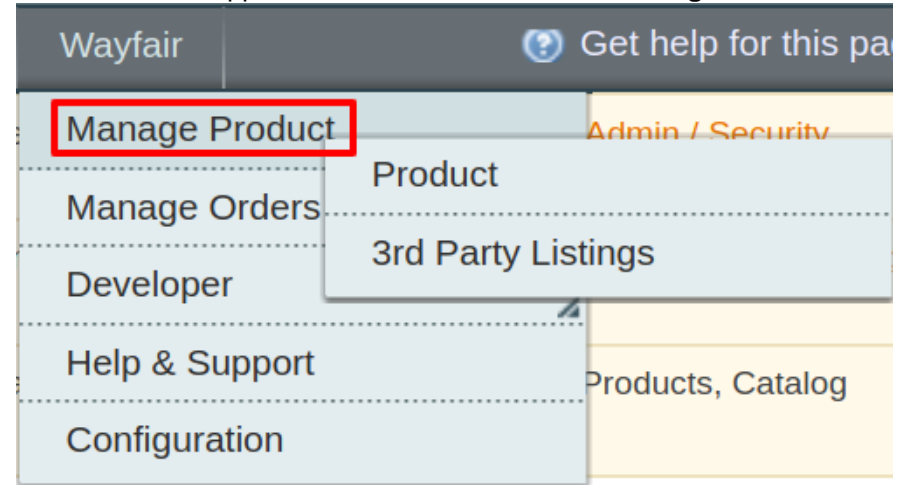

• You will be navigated to the page as shown below:

| Man<br>Page | age Produc       | pages  | View 20 V           | per page  | Total 1 r   | ecords found |       |                    |         |                   | Reset Filter | Search |
|-------------|------------------|--------|---------------------|-----------|-------------|--------------|-------|--------------------|---------|-------------------|--------------|--------|
| Select Al   | I   Unselect All | Selec  | t Visible   Unselec | t Visible | 0 items sel | ected        |       | Ac                 | tions   | -                 | T            | Submit |
|             | ID               | Sku    | Image               | Price     |             | Name         | Qty   | Visibility         | Status  | Туре              | Actions      |        |
| Any 🔻       |                  |        |                     | From:     |             |              | From: | •                  | •       | •                 |              |        |
|             |                  |        |                     | To :      |             |              | то:   |                    |         |                   |              |        |
|             |                  |        |                     | In :      | USD 🔻       |              |       |                    |         |                   |              |        |
|             | 1                | test11 | SAMPLE              |           | \$50.00     | test         | 50    | Catalog,<br>Search | Enabled | Simple<br>Product |              | 6/     |

#### To update product inventory

- Select the products for which you want to update the inventory, by checking the boxes corresponding to the products.
- Click Actions drop down on the top right of the page.
- When the menu appears, select **Product Inventory Update.**

|       |     | Reset Filte              | r | Search |
|-------|-----|--------------------------|---|--------|
| Actio | ons | T                        | S | Submit |
| у     | St  | Product Inventory Update |   |        |
| •     |     | <b>T</b>                 |   |        |

- Click **Submit** button next to the **Actions** field.
- You'll get redirected to a page where you may see the success message for the product inventory update, as shown below:

| Sync Product Inventory                                        | ♂ Back |
|---------------------------------------------------------------|--------|
| Starting Sync Product Inventory , please wait                 |        |
| ▲ Warning: Please do not close the window during Syncing data |        |
| 📀 Total 1 Batch(s) Found.                                     |        |
| Statch 1 Inventory Synced Successfully on Walmartdsv.com.     |        |
| 200% 1 Of 1 Processed.                                        |        |
| 1 Batch(s) Successfully Synced Requested.                     |        |
| G Finished Sync Product Inventory execution.                  |        |

### OR

• Click on the Update Inventory Button associated with the product as shown in the figure:

| Select All | Select All   Unselect All   Select Visible   Unselect Visible   0 items selected |        |        |       |       |    |      | Actions |    |            |         | Submit  |         |    |
|------------|----------------------------------------------------------------------------------|--------|--------|-------|-------|----|------|---------|----|------------|---------|---------|---------|----|
|            | ID                                                                               | Sku    | Image  | Price |       |    | Name | Qty     |    | Visibility | Status  | Туре    | Actions |    |
| Any 🔻      |                                                                                  |        |        | From: |       |    |      | From:   |    | •          | •       | •       |         |    |
|            |                                                                                  |        |        | To :  |       |    |      | То :    |    |            |         |         |         |    |
|            |                                                                                  |        |        | In :  | USD   | •  |      |         |    |            |         |         |         | _  |
|            | 1                                                                                | test11 |        |       | \$50. | 00 | test |         | 50 | Catalog,   | Enabled | Simple  | -       | 6/ |
|            |                                                                                  |        | SAMPLE |       |       |    |      |         |    | Search     |         | Product |         |    |

• On clicking the update button you'll get redirected to a new page where the success message for the product inventory update is displayed.

| Sync Product Inventory                                        | Back |
|---------------------------------------------------------------|------|
|                                                               |      |
| 🥪 Starting Sync Product Inventory , please wait               |      |
| A Warning: Please do not close the window during Syncing data |      |
| 🧭 Total 1 Batch(s) Found.                                     |      |
| ⊘ Batch 1 Inventory Synced Successfully on Walmartdsv.com.    |      |
| 2 100% 1 of 1 Processed.                                      |      |
| ⊘ 1 Batch(s) Successfully Synced Requested.                   |      |
| Finished Sync Product Inventory execution.                    |      |

### To edit the product,

• Click the **Edit** button under the **Actions** column, adjacent to the product that you want to edit, as highlighted in the image below:

|       | ID | Sku    | Image  | Price |       |     | Name | Qty   |    | Visibility         | Status  | Туре              | Actions |
|-------|----|--------|--------|-------|-------|-----|------|-------|----|--------------------|---------|-------------------|---------|
| Any 🔻 |    |        |        | From: |       |     |      | From: |    | •                  | •       | •                 |         |
|       |    |        |        | то :  |       |     |      | To :  |    |                    |         |                   |         |
|       |    |        |        | In :  | USD   | •   |      |       |    |                    |         |                   |         |
|       | 1  | test11 | SAMPLE |       | \$50. | .00 | test |       | 50 | Catalog,<br>Search | Enabled | Simple<br>Product |         |

• On clicking it, you'll get redirected to a page where you may edit the product, as shown below:

| 🎯 test (Default)             |                                                                             |
|------------------------------|-----------------------------------------------------------------------------|
| Back Reset                   | elete O Duplicate Validate and Upload to Onbuy O Save O Save and Continue E |
| 0 an and                     |                                                                             |
| General                      | Create New Attribut                                                         |
| Name *                       | test                                                                        |
| Description *                | test                                                                        |
|                              |                                                                             |
|                              |                                                                             |
|                              |                                                                             |
|                              |                                                                             |
|                              |                                                                             |
|                              | WYSIWYG Editor                                                              |
| Chart Description 1          |                                                                             |
| Short Description *          | test                                                                        |
|                              |                                                                             |
|                              |                                                                             |
|                              |                                                                             |
|                              |                                                                             |
|                              |                                                                             |
|                              |                                                                             |
|                              | WYSIWYG Editor                                                              |
| SKU *                        | test11                                                                      |
| Weight *                     | 1.0000                                                                      |
| Set Product as New from Date |                                                                             |
| Set Product as New to Date   |                                                                             |
| Status *                     | Enabled v                                                                   |
| URL Key                      | test                                                                        |
|                              | Create Permanent Redirect for old URL                                       |
| Visibility *                 | Catalog, Search                                                             |
| Country of Manufacture       | Aruba 🔻                                                                     |

- Once you have edited the product, click on **Save** button on top of the page.
- The changes will get reflected.

# 4.2. Wayfair Third Party Listings

### To perform Product Settings:

- On your Magento admin panel, place cursor on **Wayfair** on the top navigation bar.
- When the menu appears, click on 3rd Party Listings under Manage Products.

| Wayfair        | (?)                | Get help for this pa |  |  |  |
|----------------|--------------------|----------------------|--|--|--|
| Manage Product |                    | Admin / Security     |  |  |  |
| Manage Orders  | Product            |                      |  |  |  |
| Developer      | 3rd Party Listings |                      |  |  |  |
| Help & Support |                    | Products, Catalog    |  |  |  |
| Configuration  |                    |                      |  |  |  |

• You will be navigated to Wayfair Third Party Listings page as shown below:

| Wayfair Third Party Listings                    |                          |                    |                     |        | Fetc           | h 3rd Party Listings | Import Mapping File |
|-------------------------------------------------|--------------------------|--------------------|---------------------|--------|----------------|----------------------|---------------------|
| Page 1 F of 1 pages   View 20                   | to: CSV                  | ▼ Export           | Reset Filter Search |        |                |                      |                     |
| Select All   Unselect All   Select Visible   Un | nselect Visible   0 iter | ns selected        |                     |        |                | Actions              | Submit              |
| ID Sku                                          | mapped_sku               | SupplierPartNumber | ProductName         | Status | WholesalePrice | mapPrice             | DisplaySetQuantity  |
| Any T                                           |                          |                    |                     | •      |                |                      |                     |

- To Fetch all the third party listings click on the button named Fetch 3rd part Listings.
- All the product information gets fetched to the Magento panel.

### To update inventory

- Select the products for which you want to update the inventory, by checking the boxes corresponding to the products.
- Click **Actions** drop down on the top right of the page.
- When the menu appears, select UpdateInventory.

| Fetch 3rd Pa | arty Listinç       | gs Import         | Марр | oing File |
|--------------|--------------------|-------------------|------|-----------|
| v v          | Export             | Reset Filt        | er   | Search    |
| Ac           | tions              | •                 | S    | ubmit     |
| olesalePrice | ma Updat<br>Deleta | te Inventory<br>e | etQ  | uantity   |

- Click **Submit** button next to the **Actions** field.
- You'll get redirected to a page where you may see the success message for the product inventory update, as shown below:

| Sync Product Inventory                                      | Back |
|-------------------------------------------------------------|------|
| Starting Sync Product Inventory please wait                 |      |
| Warning: Please do not close the window during Syncing data |      |
| 🖉 Total 1 Batch(s) Found.                                   |      |
| Satch 1 Inventory Synced Successfully on Walmartdsv.com.    |      |
| 📀 100% 1 0f 1 Processed.                                    |      |
| 1 Batch(s) Successfully Synced Requested.                   |      |
| Finished Sync Product Inventory execution.                  |      |

### To Delete the products:

- Select the products you wish to delete from your Magento store and click on Actions.
- Click on the Delete button as shown in the figure:

| Fetch 3rd P   | arty Listin | gs Import I  | Mapping File |
|---------------|-------------|--------------|--------------|
| V v           | Export      | Reset Filte  | er Search    |
| Ad            | ctions      | •            | Submit       |
| nolesalePrice | mi Upda     | te Inventory | etQuantity   |
|               | Delet       |              |              |

• The selected products get deleted.

# 5. Wayfair Orders

#### Admin can do the following tasks while managing the Wayfair orders:

- · Fetch, View, Ship, and delete the Wayfair Orders
- View and delete the Failed Orders

# 5.1. Fetch, View, Ship, and Delete Orders

#### To view the Wayfair orders:

- Go to your Magento admin panel.
- Place cursor on Wayfair on the top navigation bar.

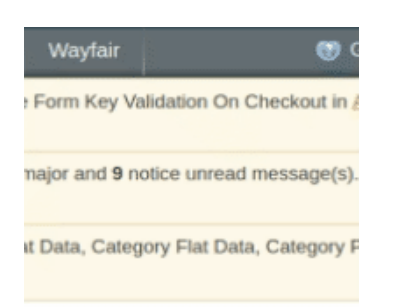

• When the menu appears, place cursor on Manage Orders, then click on View Wayfair Orders.

|   | Wayfair   |        | Get help for this pa |                         |
|---|-----------|--------|----------------------|-------------------------|
|   | Manage P  | roduct | 4                    | <u>Admin / Security</u> |
|   | Manage C  | Orders |                      |                         |
| r | Developer |        | View Wayfair         | Orders                  |
|   |           |        | View Wayfair         | Failed Orders           |
|   |           | pport  |                      | Products, Catalog       |
|   | Configura | tion   |                      |                         |

• On clicking it, you will be navigated to the page as shown below:

| Way      | Wayfair Orders Details Fetch Latest Wayfair Orders                                               |                             |               |               |                            |         |                |            |          |         |
|----------|--------------------------------------------------------------------------------------------------|-----------------------------|---------------|---------------|----------------------------|---------|----------------|------------|----------|---------|
| Page 🕢   | Page 🔄 1 🔄 of 1 pages   View 20 🔹 per page   Total 1 records found 🙀 Export to: CSV 🔹 Export     |                             |               |               |                            |         |                |            |          |         |
| Select A | Select All   Unselect All   Select Visible   Unselect Visible   Ottems selected Actions . Submit |                             |               |               |                            |         |                |            |          |         |
|          | Magento Order #                                                                                  | Wayfair Purchase Order Id # | Bill to Name  | Ship to Name  | Date Ordered               | Ship By | Wayfair Status | Status     | G.T. (Pu | chased) |
| Any 🔻    |                                                                                                  |                             |               |               | From: 📰                    | From: 📰 | <b>T</b>       | •          | From:    |         |
|          |                                                                                                  |                             |               |               | То: 📰                      | То : 📑  |                |            | To :     |         |
|          | <u>100000027</u>                                                                                 | CS151755862                 | Deana Bagesse | Deana Bagesse | Feb 15, 2019 4:40:18<br>AM |         | Canceled       | Processing |          | 11.1000 |

• To fetch the latest Wayfair orders, click on **Fetch Latest Wayfair Orders** on the top right of the page. The latest orders will be fetched and listed on the same page.

#### To Acknowledge Order:

- Select the order you want to acknowledge by checking the corresponding boxes.
- Click on Actions drop down on the top right of the page. When the menu appears, click on Acknowledge Order.

| Wayfair Orders Details         Fetch Latest Wayfair Orders                       |                                                                                             |                             |               |               |                            |         |                 |                         |            |
|----------------------------------------------------------------------------------|---------------------------------------------------------------------------------------------|-----------------------------|---------------|---------------|----------------------------|---------|-----------------|-------------------------|------------|
| Page 🖃                                                                           | age 👔 1 💿 of 1 pages   View 20 🔹 per page   Total 1 records found 🛜 Export to: CSV 🔹 Export |                             |               |               |                            |         |                 |                         |            |
| Select All   Unselect All   Select Visible   Unselect Visible   0 items selected |                                                                                             |                             |               |               |                            | Actions |                 | Submit                  |            |
|                                                                                  | Magento Order #                                                                             | Wayfair Purchase Order Id # | Bill to Name  | Ship to Name  | Date Ordered               | Ship By | Wayfair Statu A | cknowledge Order        | Purchased) |
| Any 🔻                                                                            |                                                                                             |                             |               |               | From: 📰                    | From: 📰 | R               | esubmit Tracking to Way | fair :     |
|                                                                                  |                                                                                             |                             |               |               | То: 📰                      | То: 📰   | Ľ               | elete Order             | 10.        |
|                                                                                  | 10000027                                                                                    | CS151755862                 | Deana Bagesse | Deana Bagesse | Feb 15, 2019 4:40:18<br>AM |         | Canceled        | Processing              | 11.100     |

- Click **Submit** button next to the **Actions** field.
- The order(s) will be acknowledged and a message will appear on top of the page as can be seen in the image below:

#### To resubmit tracking to Wayfair after the order is complete:

- Select the order(s) for which you want to resubmit tracking to Wayfair, by checking the corresponding boxes.
- Click on **Actions** drop down on the top right of the page. When the menu appears, click on **Resubmit Tracking to** Wayfair.

| Way                                                                                                    | Wayfair Orders Details     Fetch Latest Wayfair Orders       Dane     1     of 1 pages   View 20     reports found |             |               |               |                            |         |          |                                            |                                         |  |
|----------------------------------------------------------------------------------------------------|----------------------------------------------------------------------------------------------------|-------------|---------------|---------------|----------------------------|---------|----------|--------------------------------------------|-----------------------------------------|--|
| Select All     Unselect Visible     Unselect Visible     0 items selected     Actions     Submit       Magento Order #     Wayfair Purchase Order Id #     Bill to Name     Ship to Name     Date Ordered     Ship By     Wayfair Statt     Actionular for the order of the order of the order |                                                                                                    |             |               |               |                            |         | Submit   |                                            |                                         |  |
| Any <b>v</b>                                                                                                    |                                                                                                    |             |               |               | From: 📰                    | From: 📰 | Re<br>De | esubmit Tracking to Wayfair<br>elete Order | ,,,,,,,,,,,,,,,,,,,,,,,,,,,,,,,,,,,,,,, |  |
|                                                                                                    | <u>100000027</u>                                                                                                   | CS151755862 | Deana Bagesse | Deana Bagesse | Feb 15, 2019 4:40:18<br>AM |         | Canceled | Processing                                 | 11.1000                                 |  |

- Click **Submit** button next to the **Actions** field.
- The tracking will be re-submitted to Wayfair and a success message will appear on top of the page.

### To delete order(s):

- Select the order(s) you want to delete, by checking the corresponding boxes.
- Click on Actions drop down on the top right of the page. When the menu appears, click on Delete Order.

| -        |                                                                                                    |                                  |                  |               |                            |         |               |                          |            |  |
|----------|----------------------------------------------------------------------------------------------------|----------------------------------|------------------|---------------|----------------------------|---------|---------------|--------------------------|------------|--|
| Way      | Wayfair Orders Details Fetch Latest Wayfair Orders                                                           |                                  |                  |               |                            |         |               |                          |            |  |
| Page 📧   | Page 1 of 1 pages   View 20 v per page   Total 1 records found 😪 Export to: CSV v Export Reset Filter Search |                                  |                  |               |                            |         |               |                          |            |  |
| Select A | II   Unselect All   Se                                                                                       | elect Visible   Unselect Visible | 0 items selected |               |                            |         | Actions       |                          | Submit     |  |
|          | Magento Order #                                                                                              | Wayfair Purchase Order Id #      | Bill to Name     | Ship to Name  | Date Ordered               | Ship By | Wayfair Statu | Acknowledge Order        | Purchased) |  |
| Any •    |                                                                                                    |                                  |                  |               | From: 📰                    | From: 📰 |               | Resubmit Tracking to Way | fair :     |  |
|          |                                                                                                    |                                  |                  |               | То: 📰                      | то: 📰   | -             |                          | 10.        |  |
|          | <u>100000027</u>                                                                                             | CS151755862                      | Deana Bagesse    | Deana Bagesse | Feb 15, 2019 4:40:18<br>AM |         | Canceled      | Processing               | 11.1000    |  |

• The order(s) will be deleted and the message will appear.

# 5.2. View and delete the Failed Orders

#### To view the Wayfair failed orders:

- Go to your Magento admin panel.
- Place cursor on Wayfair on the top navigation bar.

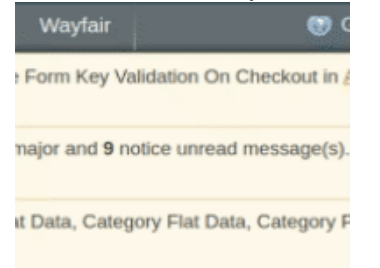

• When the menu appears, place cursor on Manage Orders, then click View Wayfair Failed Orders.

| Wayfair        | 😢 Get help for this pa     |                         |  |  |  |  |
|----------------|----------------------------|-------------------------|--|--|--|--|
| Manage Product | 4                          | <u>Admin / Security</u> |  |  |  |  |
| Manage Orders  |                            |                         |  |  |  |  |
| Developer      | View Wayfair Orders        |                         |  |  |  |  |
| Help & Support | View Wayfair Failed Orders |                         |  |  |  |  |
|                |                            | Products, Catalog       |  |  |  |  |
| Configuration  |                            |                         |  |  |  |  |

• On clicking it, you will be navigated to the page as shown below:

| Failed Wayfair Orders Import Log     Truncate Failed Orders                        |                  |                  |            |        |  |  |  |  |
|------------------------------------------------------------------------------------|------------------|------------------|------------|--------|--|--|--|--|
| Page 1 of 1 pages   View 20 v per page   Total 0 records found Reset Filter Search |                  |                  |            |        |  |  |  |  |
| Select Visible   Unselect Visible   0 items selected                               |                  |                  | Actions    | Submit |  |  |  |  |
| ID Purchse order ID                                                                | Reference Number | Reason to failed | Order Data |        |  |  |  |  |
| Any 🔻                                                                              |                  |                  |            |        |  |  |  |  |

- On this page, you may see all the Wayfair failed orders with details such as **Product Order ID**, **Reference Number**, **Reason to failed**, **and Order Data**.
- To clear the failed Wayfair order data, click on **Truncate Failed Orders** button on the top right side of the page.
- The failed orders log will be cleared.

#### To cancel the failed Wayfair orders:

- Select the order(s) that you want to cancel by checking the corresponding boxes.
- Then click the **Actions** drop down on the top right of the page.

| a                                                                                    |                  |                  |           |              |        |  |  |  |  |
|--------------------------------------------------------------------------------------|------------------|------------------|-----------|--------------|--------|--|--|--|--|
| Failed Wayfair Orders Import Log Truncate Failed Orders                              |                  |                  |           |              |        |  |  |  |  |
| Page (1) of 1 pages   View 20 v per page   Total 0 records found Reset Filter Search |                  |                  |           |              |        |  |  |  |  |
| Select Visible   Unselect Visible   0 items selected                                 |                  |                  | Actions   | ٣            | Submit |  |  |  |  |
| ID Purchse order ID                                                                  | Reference Number | Reason to failed | Order Dat | Delete Order |        |  |  |  |  |
| Any v                                                                                |                  |                  |           | Cancel Order |        |  |  |  |  |

- Select Cancel Order.
- Click Submit button next to it.
- Selected Wayfair order(s) will be canceled.

#### To delete the failed Wayfair orders:

- Select the order(s) that you want to delete by checking the corresponding boxes.
- Then click the **Actions** drop down on the top right of the page.

| Faile       | Failed Wayfair Orders Import Log     Truncate Failed Orders                        |                              |                  |                  |           |              |        |  |  |
|-------------|------------------------------------------------------------------------------------|------------------------------|------------------|------------------|-----------|--------------|--------|--|--|
| Page 💽 🗄    | Page 1 of 1 pages   View 20 • per page   Total 0 records found Reset Filter Search |                              |                  |                  |           |              |        |  |  |
| Select Visi | ible   Unselec                                                                     | t Visible   0 items selected |                  |                  | Actions   | •            | Submit |  |  |
|             | ID 🕴                                                                               | Purchse order ID             | Reference Number | Reason to failed | Order Dat | elete Order  |        |  |  |
| Any 🔻       |                                                                                    |                              |                  |                  | C         | Cancel Order |        |  |  |

- Select Delete Order.
- Click Submit button next to it.

• Selected Wayfair order(s) will be deleted.

# 6. Wayfair Cron Logs

### To see the cron logs:

- Go to Magento admin panel.
- On the top navigation bar, place cursor on Wayfair.
- When the menu appears, place the cursor on **Developer** and then click **Cron Logs** when the option appears.

| Wayfair       | 🕜 Get help for this p |           |                             |  |  |  |
|---------------|-----------------------|-----------|-----------------------------|--|--|--|
| Manage Proc   | luct                  | 4         | <u>Admin / Security</u>     |  |  |  |
| Manage Orde   | ers                   | 4         |                             |  |  |  |
| Developer     | _                     |           | . <u>Go to messages int</u> |  |  |  |
| Help & Supp   | Ort Cror              | n Logs    |                             |  |  |  |
| Configuratior | Activ                 | vity Logs |                             |  |  |  |
|               |                       |           |                             |  |  |  |

• On clicking it, you will be navigated to the page as shown below:

| Wayfair Cron Details                                                               |          |        |          |            |              |             |             |  |  |
|------------------------------------------------------------------------------------|----------|--------|----------|------------|--------------|-------------|-------------|--|--|
| Page 1 of 1 pages   View 20 • per page   Total 0 records found Reset Filter Search |          |        |          |            |              |             |             |  |  |
| ID                                                                                 | Job Code | Status | Messages | Created At | Scheduled At | Executed At | Finished At |  |  |
|                                                                                    |          |        |          |            |              |             |             |  |  |

- All the running crons are listed on this page.
- On this page, you will see the cron details such as ID, Job Code, Status, Messages, Created At time, Scheduled At time, Executed At time, and Finished At time.

# 7. Activity Logs

### To see the activity logs:

- Go to Magento admin panel.
- On the top navigation bar, place cursor on Wayfair.
- When the menu appears, place the cursor on **Developer** and then click **Activity Logs** when the option appears.

| Wayfair        | ③ Get help for this |                             |  |  |  |  |
|----------------|---------------------|-----------------------------|--|--|--|--|
| Manage Product |                     | <u>Admin / Security</u>     |  |  |  |  |
| Manage Orders  | 4                   |                             |  |  |  |  |
| Developer      |                     | . <u>Go to messages int</u> |  |  |  |  |
| Help & Support | Cron Logs           |                             |  |  |  |  |
| Configuration  | Activity Logs       |                             |  |  |  |  |
|                |                     |                             |  |  |  |  |

• On clicking it, you will be navigated to the page as shown below:

| Way      | Wayfair Log Details Truncate                                                               |                                          |                                  |                   |                                                                                        |  |  |  |  |  |  |
|----------|--------------------------------------------------------------------------------------------|------------------------------------------|----------------------------------|-------------------|----------------------------------------------------------------------------------------|--|--|--|--|--|--|
| Page 🔄   | Page 1 of 1 pages   View 20 v per page   Total 11 records found Reset Filter Search        |                                          |                                  |                   |                                                                                        |  |  |  |  |  |  |
| Select A | Select All   Unselect All   Select Visible   Unselect Visible   0 items selected Actions T |                                          |                                  |                   |                                                                                        |  |  |  |  |  |  |
|          | Id # 🕴                                                                                     | Log Туре                                 | Log Sub Type                     | Log Date          | Log Comment                                                                            |  |  |  |  |  |  |
| Any 🔻    |                                                                                            |                                          |                                  |                   |                                                                                        |  |  |  |  |  |  |
|          | 31                                                                                         | Wayfair autoOrderacknowledge<br>Function | Orderacknowledge<br>Response     | 28-03-19 07:25:48 | wayfair->Helper->Order.php : autoOrderacknowledge() Exception<br>Case                  |  |  |  |  |  |  |
|          | 30                                                                                         | Wayfair autoOrderacknowledge<br>Function | Orderacknowledge<br>Response     | 28-03-19 07:19:58 | wayfair->Helper->Order.php : autoOrderacknowledge() Exception Case                     |  |  |  |  |  |  |
|          | 29                                                                                         | Wayfair sendTransactional<br>Function    | Send Transactional<br>Order Mail | 28-03-19 07:04:12 | wayfair->Helper->Order.php : sendTransactional() Exception<br>CaseUnable to send mail. |  |  |  |  |  |  |
|          | 28                                                                                         | Wayfair sendTransactional<br>Function    | Send Transactional<br>Order Mail | 28-03-19 06:59:18 | wayfair->Helper->Order.php : sendTransactional() Exception<br>CaseUnable to send mail. |  |  |  |  |  |  |
|          | 27                                                                                         | Shipment-CS151755862                     | Put Ship Order<br>Response       | 27-03-19 12:03:20 | Ship Order Response                                                                    |  |  |  |  |  |  |

• On this page, you may see the activity log details such as ID #, Log Type, Log Sub Type, Log Date, and Log Comment.

### To delete the selected records,

- Select the records that you want to delete.
- Click Actions drop-down on the top right of the page.
- When the menu appears, click on **Delete Records** and then the **Submit** button.
- The selected records will be deleted.

### To clear all the activity logs,

• Click the Truncate button. All the log records will be cleared.